## Kurzanleitung zur Nutzung der inter 3 Plattform

 Rufen Sie im Browser <u>https://learn.training-digital.eu</u> auf und melden Sie sich an.

Anmeldename: gastksa

Kennwort: gKSA\*2021

2. Es erscheint das Dashboard mit den beiden Angeboten.

| 1                                         |                        |                                  |                                        | 2                                                          |                                             |
|-------------------------------------------|------------------------|----------------------------------|----------------------------------------|------------------------------------------------------------|---------------------------------------------|
| fit Digital Learning House Hir: X + - O X |                        |                                  | - a ×                                  | The Databoard X + X                                        |                                             |
| ← → C                                     |                        | ☆ ⊚ ≡                            | ← → C @ O A https://learn.training-dig | gitaleu/my/ 🔯 🕾 🗏                                          |                                             |
|                                           |                        |                                  |                                        | Dashboard                                                  | 🜲 🗩 😵 Deutsch (de) 🔹 Digital Learning House |
| ground water<br>management                |                        |                                  |                                        |                                                            | Diese Seite bearbeiten                      |
|                                           |                        |                                  |                                        | 🛓 Profil 🎤 Einstellungen 🔳 Bewertungen 🏥 K                 | Calender                                    |
| in the second                             | Digital Learning House |                                  | Land Use Mar                           | <b>A</b>                                                   |                                             |
| بب بوران                                  | Anmeldename            | Kennwort vergessen?              | securit                                | Kursübersicht  T Alle (außer aus Ansicht entfernte) •      | 1½ Kusname - 🛛 🎟 Kachel -                   |
| Wa                                        | Kenzwort               | Cookies mussen aktiviert sein: D | linary                                 |                                                            | Exwast                                      |
|                                           | Login                  |                                  | er network                             | Kleinstadtakademie - Kleinstad                             | Akdemie -                                   |
| Partic                                    |                        |                                  | eatment                                | Entscheidungsbaum Tutorial<br>Kleinstadtakademie Kleinstad | takademie                                   |
| ىرزمىنى                                   |                        |                                  |                                        | 0% abgesch                                                 | Noteen                                      |
| -TOUHHIX BOA                              |                        |                                  |                                        | _                                                          | ~                                           |

- 3. Wählen Sie eines der beiden Angebote durch Anklicken des Bildes aus (im Beispiel: Einscheidungsbaum).
- 4. Zum Wechseln zwischen den Angeboten haben Sie 2 Möglichkeiten:
   über das Icon (4-A) -> Meine Kurse und dann entsprechend anderes Angebot auswählen oder

- über Anklicken des Dashboard im Pfad (4-B) und dann erneute Auswahl.

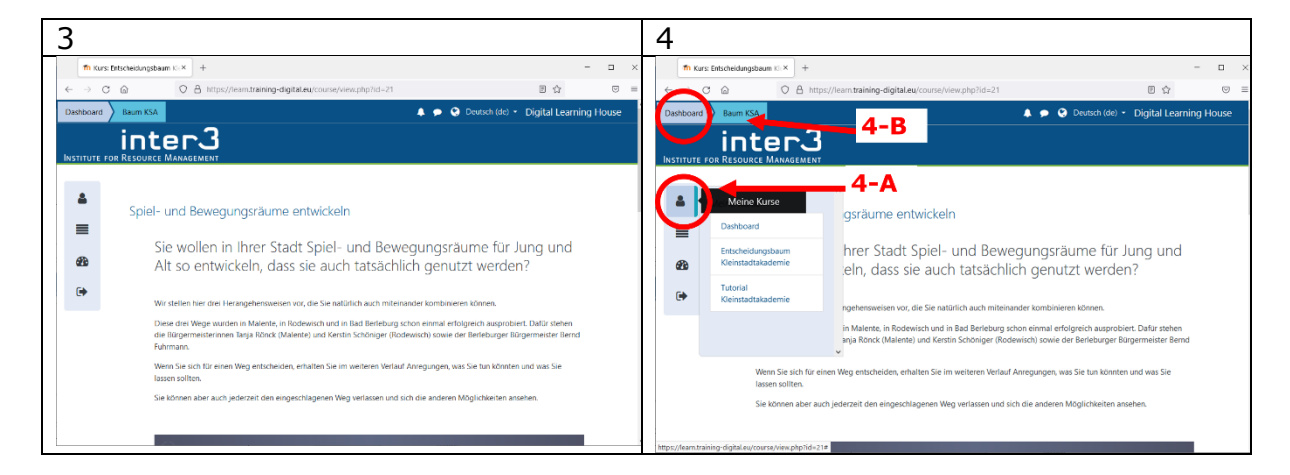

Bei Fragen wenden Sie sich gerne an **Helke Wendt-Schwarzburg**: Telefon: 030 34 34 74 46, Mail: wendt-schwarzburg@inter3.de.